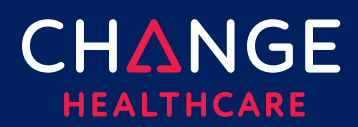

### Uploading an 837 Batch Claim File

ConnectCenter provides the ability to upload a file of claims created in an EMR, Practice Management System, Hospital Information System or similar application. To be processed, claims files must use the ANSI 837 5010 EDI format. This document provides some guidance on how to construct a compliantly formatted file but it is not a replacement for the ANSI 837 Implementation Guideline.

### **Topics covered**

| Uploading an 837 Batch Claim File | . 1 |
|-----------------------------------|-----|
| Getting Started                   | . 2 |
| Plan Identifiers                  | . 2 |
| Transaction Header                | . 3 |
| Additional Identifiers            | . 6 |

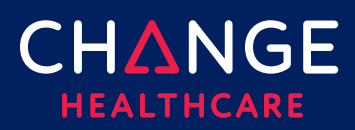

#### **Getting Started**

To submit completed 837 claim files, use the **ConnectCenter** file upload feature. This feature is found within the **Mailbox** menu.

- If you create claim files through a third-party application such as a PMS, HIS or EMR system, work with your software vendor for any modifications needed to create properly formatted batch claim files.
- If you are not familiar with the ANSI 837 transaction format and not able to engage your software vendor for assistance, you should use the claim data entry tool provided in ConnectCenter to create claims online. Refer to the **Keying a Claim** Quick Reference Guides for more information about online claim creation.
- File names can contain alpha and numeric characters. You can use underscores, periods, and hyphens. Do not use spaces or special characters.

#### **Plan Identifiers**

The payer IDs below should be used in the 2010BB NM1 segments to identify which plan is being billed. Please note that a different ID should be used for Institutional claims then for Professional claims. Be sure to select the payer ID from the column appropriate to the type of claims you are creating.

| Payer ID for<br>Professional<br>Claims | Payer ID for<br>Institutional<br>Claims | Payer Name                            |
|----------------------------------------|-----------------------------------------|---------------------------------------|
| 7190                                   | 8629                                    | Aetna Assure Premier Plus (HMO D-SNP) |
| 7838                                   | 1015                                    | Aetna Better Health of California     |
| 7265                                   | 8678                                    | Aetna Better Health of Florida        |
| 6140                                   | 4623                                    | Aetna Better Health of Illinois MMAI  |
| 8861                                   | 5013                                    | Aetna Better Health of Illinois       |
| 8111                                   | 1084                                    | Aetna Better Health of Kansas         |

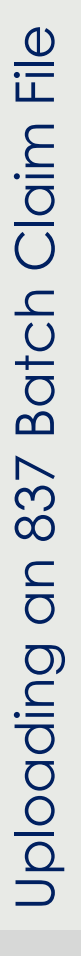

**CH**ANGE

HEALTHCARE

| 7410 | 9626 | Aetna Better Health of Kentucky             |
|------|------|---------------------------------------------|
| 7183 | 8621 | Aetna Better Health of Louisiana            |
| 7758 | 7554 | Aetna Better Health of Maryland             |
| 7220 | 8637 | Aetna Better Health of Michigan             |
| 7190 | 8629 | Aetna Better Health of New Jersey           |
| 6832 | 7612 | Aetna Better Health of New York             |
| 6876 | 7652 | Aetna Better Health of Ohio                 |
| 5823 | 3617 | Aetna Better Health of Pennsylvania         |
| 7220 | 8637 | Aetna Better Health Premier Plan            |
| 2142 | 2933 | Aetna Better Health of Texas                |
| 7737 | 9686 | Aetna Better Health of Virginia             |
| 7737 | 9686 | Aetna Better Health of Virginia (HMO D-SNP) |
| 1147 | 1577 | Aetna Better Health of West Virginia        |
| 3433 | 1015 | Mercy Care Plan                             |

#### **Transaction Header**

This section provides guidance regarding specific values required or expected in the header of a claim file.

Example Transaction Header:

ISA~00~ ~01~CYCTRANS ~ZZ~859999859999 ~ZZ~CLAIMSCH ~171006~2004~|~00501~00000001~0~P~^\_GS~HC~P999813~5500~20171006~200405~1 ~X~005010X223A2\_

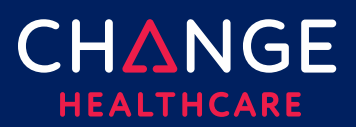

| Segment | Description                                                                                                    | Value        | Max    |
|---------|----------------------------------------------------------------------------------------------------|--------------|--------|
| Element |                                                                                                    |              | Length |
| ISA 01  | Authorization Information Qualifier                                                                            | 00           | 2      |
| ISA 02  | Not Used, pass 10 spaces                                                                                       |              | 10     |
| ISA 03  | Security Information Qualifier                                                                                 | 01           | 2      |
| ISA 04  | Security Information,<br>left justified with two trailing spaces                                               | CYCTRANS     | 10     |
| ISA 05  | Interchange ID Qualifier                                                                                       | ZZ           | 2      |
| ISA 06  | Interchange Sender ID,<br>use the Submitter ID, left justified with trailing spaces                            | Submitter ID | 15     |
| ISA 07  | Interchange ID Qualifier                                                                                       | ZZ           | 2      |
| ISA 08  | Interchange Receiver ID,<br>left justified with seven trailing spaces                                          | CLAIMSCH     | 15     |
| ISA 09  | Interchange Date,<br>date file was sent                                                                        | YYMMDD       | 6      |
| ISA 10  | Interchange Time,<br>time file was sent                                                                        | ННММ         | 4      |
| ISA 11  | Repetition Separator,<br>Delimiter used to separate repeated occurrences.<br>Recommended: Use a pipe [ ]       |              | 1      |
| ISA 12  | Interchange Control Version Number                                                                             | 00501        | 5      |
| ISA 13  | Interchange Control Number, pad with leading zeros;<br>Must be a positive unsigned number identical to IEA 02. |              | 9      |
| ISA 14  | Acknowledgement Request Code<br>0 = No acknowledgement requested<br>1= Interchange acknowledgement requested   | 0 or 1       | 1      |

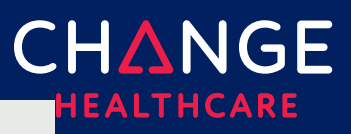

5

| Segment | Description                                                                                                    | Value                                          | Max    |
|---------|----------------------------------------------------------------------------------------------------|------------------------------------------------|--------|
| Element |                                                                                                    |                                                | Length |
| ISA 15  | Usage Indicator<br>P = Product Claims; T = Test Claims                                                                                                    | P or T                                         | 1      |
| ISA 16  | Component Element Separator<br>Delimiter used to separate repeated occurrences.<br>Recommended: tilde [~], underscore [ _ ], or carrot [^]. Do<br>not use a character that is sent as part of the claim data<br>or is used by the payer as a delimiter. |                                                | 1      |
| GS 01   | Functional Identifier Code                                                                                                    | нс                                             | 2      |
| GS 02   | Application Sender's Code<br>Use your Mailbox ID without the leading alpha character.<br>To look up this value, check your welcome letter or log<br>into ConnectCenter and access the Mailbox functionality.                                            | Mailbox ID                                     | 15     |
| GS 03   | Application Receiver's Code                                                                                                    | ECGCLAIMS                                      | 15     |
| GS 04   | Date, date file was created                                                                                                    | CCYYMMDD                                       | 8      |
| GS 05   | Time, time file was created<br>H = hours<br>M = minutes<br>S = seconds<br>D or DD = decimal seconds in tenths (D) or hundredths<br>(DD)                                                                                                    | HHMM or<br>HHMMSS or<br>HHMMSSD or<br>HHMMSSDD | 8      |
| GS 06   | Group Control Number,<br>assigned by the sender                                                                                                    |                                                | 9      |
| GS 07   | Responsible Agency Code                                                                                                    | x                                              | 2      |
| GS 08   | Version / Release<br>005010X222A1 = Professional Claims<br>005010X223A2 = Institutional Claims                                                                                                    | 005010X222A1<br>or<br>005010X223A2             |        |

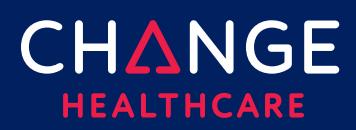

### **Additional Identifiers**

| Loop               | Segment<br>Element | Description                                                                                                    | Value           | Max<br>Len |
|--------------------|--------------------|----------------------------------------------------------------------------------------------------|-----------------|------------|
| 1000A<br>Submitter | NM108              | Identification Code Qualifier                                                                                                    | 46              | 2          |
| 1000A<br>Submitter | NM109              | <ul> <li>Submitter Identification Code should be constructed by combining the ConnectCenter Submitter ID and Biller ID.</li> <li>Submitter ID is 6 digit number that can be found in ConnectCenter at the top, center of every screen</li> <li>Biller ID identifies the Aetna Medicaid plan sponsoring your account. If you do not know this ID, one way to find it is to take these steps in Connect Center: Choose "My Account" from the "Admin" menu. Click Organizations and then choose "Search" to search for an organization. In the Search Results, the value displayed as Parent Organization is the Biller ID.</li> </ul> | Submitter<br>ID | 80         |
| 2010BB<br>Payer    | NM108              | Identification Code Qualifier                                                                                                    | PI              | 2          |
| 2010BB<br>Payer    | NM109              | Payer ID should be one of the 4 digit codes identified at the beginning of this document                                                                                                    | Payer ID        | 4          |